# ペンインタフェースを用いた視覚的な Lisp 教育環境

原 謙治 五十嵐 健夫\*\*

\*東京大学理学部情報科学科 \*\*東京大学大学院情報理工学系研究科

\* \*\*{hara2001,takeo}@ui.is.s.u-tokyo.ac.jp

#### 概要

従来のテキストエディタにおける Lisp プログラムは多くの括弧を用いて書かれており、プログラムの 木構造が見えにくいものとなっている.また、テキストエディタで編集している様子を見ても何をしてい るのかがわかりにくいという問題も存在する.我々はそうした問題を解決するためにペンインタフェース を用いた視覚的な Lisp プログラミング環境を開発した.このシステムにおいては、ユーザはジェスチャ を用いて、可視化された木構造のノードに対して追加、削除、開閉操作を直感的に行うことができ、編集 している人の意図の推測しやすさも期待される.

# 1. **はじめに**

現在一般的なLisp プログラミング教育はテキス トエディタを用いて行われている.しかし、テキ ストエディタにおいて多重にネストしたLispの式 を表示した場合には括弧が多くなり木構造が見え にくく、キーボードタイピングに慣れていない人 にとっては文字入力もしにくい.

本論文ではLisp プログラムの木構造を直感的に 表示し、初心者でもペンを用いて容易に木構造を 作成できるツリーエディタを提案する(図1).この ツリーエディタにおいてユーザは木構造を直接編 集してプログラムを作成できる.木構造の編集は ドラッグ&ドロップに基づいたジェスチャによっ て行うことができ、直感的なノード追加、ノード 削除、ノードの開閉、ノードのコピー&ペースト、 ノードのプログラム実行が可能となっている.ま た、文字入力方法にはGraffiti[5]の使用が可能と なっており、初心者に対してキーボードタイピン グの習得は要求しない.

\*Department of Information Science, Tokyo Univ.

\*\*Graduate School of Information Science and Technology, Tokyo Univ.

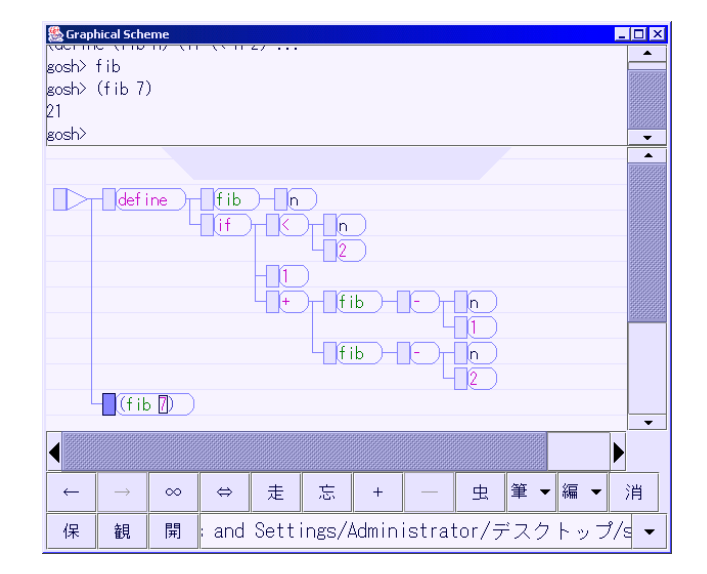

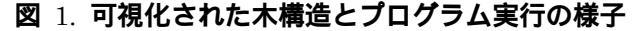

#### 2. **関連研究**

ペンを用いたプログラミング環境の研究として は Hyperflow[1]が挙げられる. Hyperflow はペン インタフェース、オブジェクト指向、データフロ ー型、といった特徴を持った教育用ビジュアルプ ログラミング言語である.また、ダイアグラム編 集におけるペンとマウスの操作性の違いについて の実験では、ペンの方がマウスより 2 倍早い操作 性を得られるという結果が出ている[3].ビジュア

Pen-based Visual Programming Environment for Teaching Lisp

Kenji Hara\*, Takeo Igarashi\*\*

ルプログラミング言語におけるダイアグラムの入 力方法については、ペンのみとマウス&キーボー ドで実験している[2].この実験においてはモード 切替はジェスチャで行うか、入力デバイス選択で 行うべきであると結論付けている.また、コピー &ペースト操作の重要性とジェスチャかポップア ップメニューを用いることの有効性を主張してい る.Graffiti については MacKenzie らがその覚え やすさについて実験を行っており、5分の練習の後 に 95%以上の精度での入力が可能となっている[4]. また、Byrne らはアルゴリズム・アニメーションの 効果について実験を行い、ただアニメーションを 用いるだけではあまり効果は得られないと結論付 けている[6].本論文では Lisp 系言語 Scheme のビ ジュアルプログラミング環境における直感的なイ ンタフェースを提案する.

# 3. インタフェース

本ツリーエディタの操作インターフェースには 「ペン、マウス&キーボード、キーボード」のう ちから1つをユーザが選択することができる.こ こではペンかマウスを用いたジェスチャによる木 構造の編集操作、キーボードショートカットによ る木構造の編集操作の特徴について説明する.

# 3.1. ジェスチャ操作

以下では木構造の編集におけるカーソル移動、 ノード追加、ノード削除、ノードの開閉、文字入 力、コピー&ペースト、プログラム実行、スケッ チ描画のジェスチャ操作を具体的に説明する.

(1)カーソル移動

クリックした位置にカーソルが移動可能であればその位置へのカーソル移動が行われる.

(2) ノード追加

ノードの追加はノードの外から中へのドラッグ 操作で行う.ノードの外から中へドラッグすると、 追加されるノードが青色で表示される.この時ペ ンを離すと赤色で表示されていたノードが追加さ れる.(図2-a,2-b,2-c)

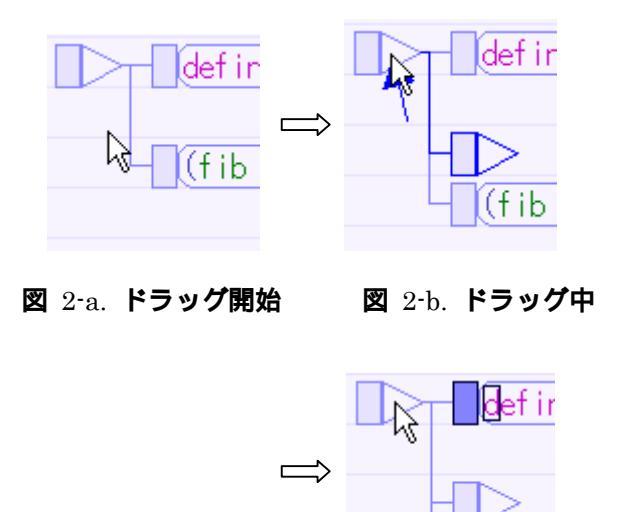

図 2-c. ドラッグ完了

(fib

(3)ノード削除

ノードの削除はノードを繋ぐ枝を横切るような ドラッグ操作で行う.枝を横切るようにドラッグ を行うと削除されるノードが赤色で表示される. そこでペンを離すと赤色で表示されていたノード が削除される.(図 3-a,3-b,3-c)

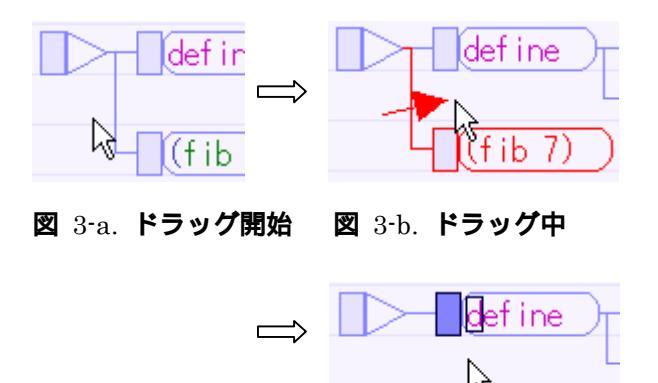

図 3-c. ドラッグ完了

(4) ノードの開閉

ノードの開閉はノードの先端にあるヘッダ(ノ ードのすぐ左の部分)から左右にドラッグを開始 することによって行う.ドラッグを開始すると縦 に紺色の線が表示される.選択されているノード 以下にあるノードのうち、その線より左側にある ノードは開かれ、右側にあるノードは閉じられる. (図 4-a,4-b,4-c.4-d)

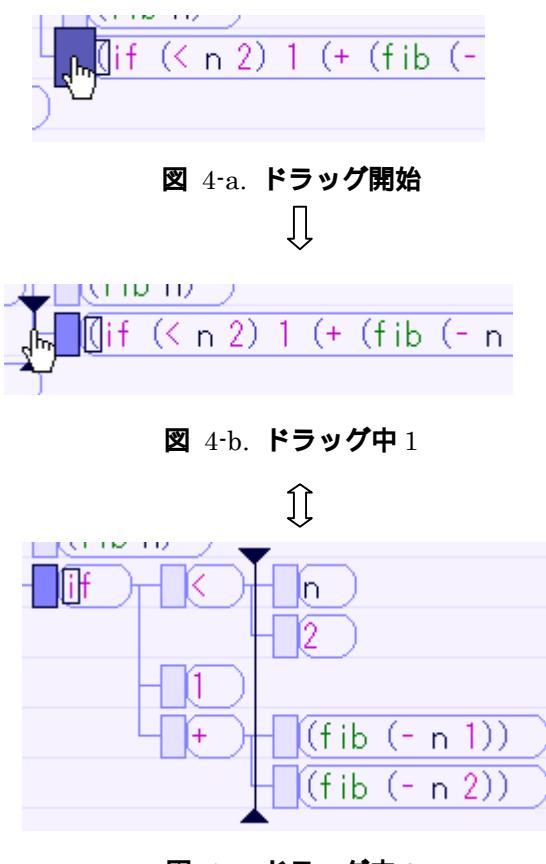

図 4-c. ドラッグ中 2

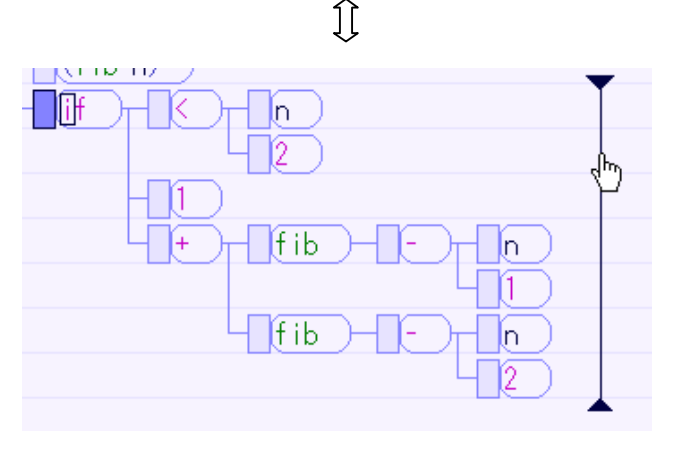

図 4-d. ドラッグ中 3

(5)文字入力

ペンを用いた文字入力はノードをタップするこ とで現れる半透明の入力スペースに Graffiti を用 いて入力を行う.(図 5-a,5-b)

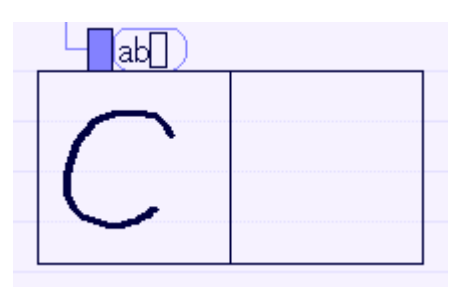

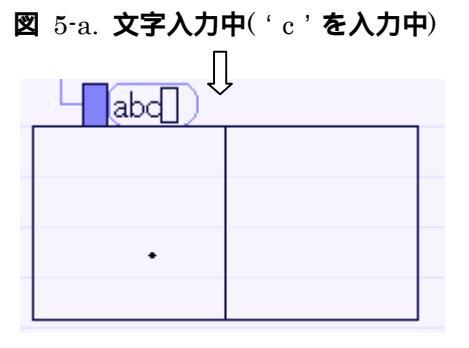

図 5-b. 文字入力完了

また、左下から右上へ線を引く補完ジェスチャを 用いて文字入力数を減らすことも可能である(図 5-c,5-d)

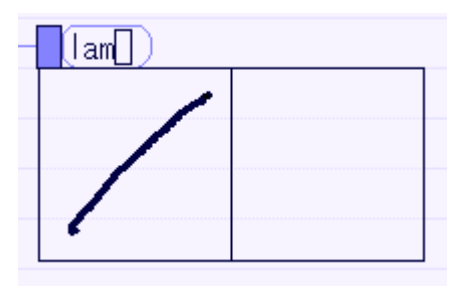

図 5-c. 補完ジェスチャ

| <₽       |  |
|----------|--|
| [ambda]] |  |
|          |  |
|          |  |
|          |  |
|          |  |

図 5-d. 補完完了

コピー&ペーストはノードからノードへのドラ ッグ&ドロップで行う.ノードの中からドラッグ を開始するとそのノードの背景が暗く表示される. この状態で別のノードの上へドラッグすると、ポ インタがドラッグ&ドロップ可能を表すアイコン で表示される.この時ペンを離すとドラッグを終 了したノードの名前がドラッグを開始したノード の名前になる(コピーされる).(図 6-a,6-b,6-c,6-d)

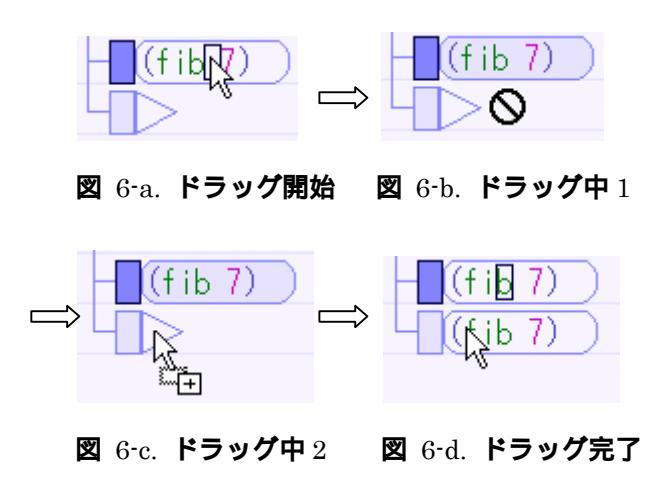

(6) プログラム実行

プログラムの実行はノードからインタプリタ出 力領域へのドラッグ&ドロップで行う.コピー& ペーストと同様にノードから上部のインタプリタ 出力領域の上へドロップすると、ドラッグを開始 したノードがインタプリタに渡されて実行される. (図7-a,7-b,7-c)

(7)フリーハンド・コメント

スケッチモードに移行することで、木構造の背 景にフリーハンド・コメントを描画することがで きる(図8).テキストのコメントよりも自由度の高 いコメント記述が可能なことから、生徒の理解に 対してより効果的なコメント作成が可能になると 期待される.

| 🌺 Graphical Scheme |     |
|--------------------|-----|
| (define (fib n)    | (if |
| gosh≻ fib          |     |
| gosh>              |     |
|                    |     |
|                    |     |
|                    |     |
| (define            | (f  |
|                    | Ť   |
|                    | 2   |

図 7-a. ドラッグ開始(実行プログラムは"(fib 7)")

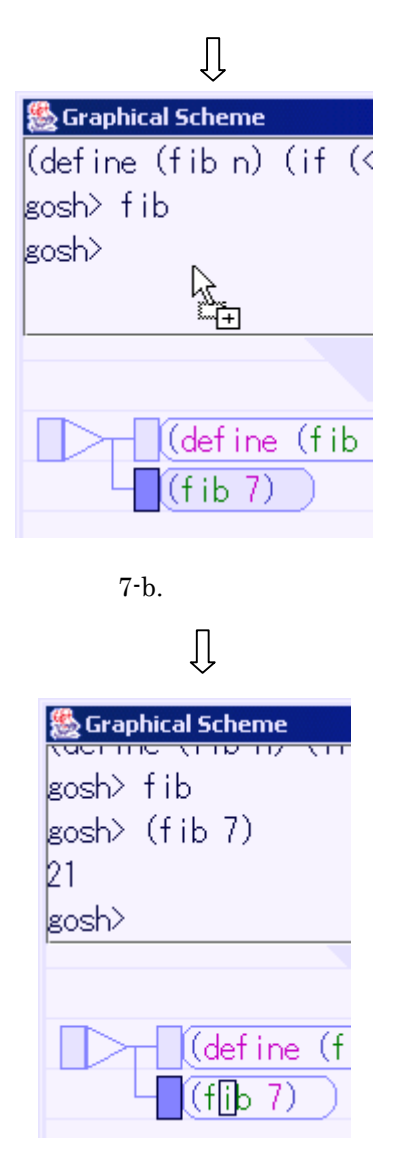

図 7-c. ドラッグ完了(結果は"21")

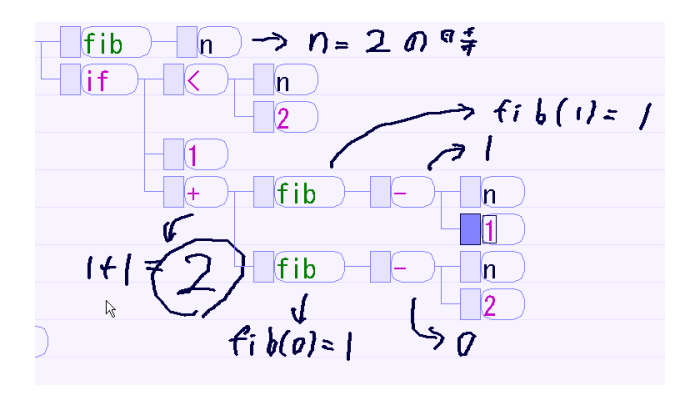

図 8. コメント例

## 3.2. キーボード・ショートカット

本ツリーエディタにおける木構造の編集はキー ボード・ショートカットを用いることでキーボー ドから手を離さずに行うことも可能である.この 場合、プログラム作成に要するキータイプ数はテ キストエディタの場合とあまり変わらないものと なっており、高速な編集速度が期待できる.

## 4. 実装

本ツリーエディタは特定の Scheme 処理系には依存していない.この非依存性により、ユーザは必要に応じた処理系を選択してより自由度の高いプログラミングができる.同様に、Common Lisp のシンタックスでプログラムを書き、Common Lisp 処理系を用いることで Common Lisp プログラミングをすることも可能である.

## 5. 議論

従来のテキストエディタを用いたプログラミン グと比較した時の本手法のメリットとしては 1)キ ーボードを用いないペンのみでのプログラミング が可能であること、2)プログラム構造が可視化さ れた木構造で表示されているので直感的に理解し やすいこと、3)ペンで操作している様子を見てソ フトウェアの使い方が覚えやすいこと、4)プログ ラムを編集している様子を見て何をしようとして いるかが分かりやすいこと、が挙げられる.

本論文で提案した手法は、プログラミング教育 用のインタフェースとしての使用を想定している. 従来のテキストエディタを用いたプログラミング 教育においては、特にキーボードタイピングに慣 れていないユーザは授業以外にキーボード入力も 気にしなければならず、また、教師の書いたプロ グラムを写すだけでは深い理解が得にくいという 問題もある.しかし、我々のシステムにおいては キーボードタイピングに気を使う必要はなく、教 師のプログラム作成過程の分かりやすさ、作成さ れたプログラムの分かりやすさ、覚えやすさも期 待される.

また、ペンのみで操作できることから巨大なタ ッチパネルディスプレイを用いて教師が説明し、 生徒がタブレット PC で板書(プログラム)を写すと いうスタイルでの授業も可能となる.我々のシス テムにおいてはプログラムの木構造が可視化され ているので、遠くからプログラムを見た時も括弧 の対応で悩むことはなく、プログラムも写しやす い.このスタイルは現在一般的な授業が行われて いるスタイルとの差異が小さいので自然な授業を 行えることが期待される.

本手法の問題点としては、編集速度の遅さが挙 げられる・キーボード操作の場合、習熟度が増せ ば非常に高速なプログラム編集を行うことができ る・しかし、ペン操作の場合熟練してもキーボー ドほどの高速な編集は行えない・授業中はこの問 題はさして大きくないが、独習中は高速な編集速 度が要求されると考えられる・我々はテキストエ ディタを用いた場合とあまり変わらないキータイ プ数で扱えるようにシステムを設計したが、その 操作方法をいつ覚えるかという問題も存在する・ 今後はシステムの使いやすさ、プログラミングの 分かりやすさについて評価実験を行い、それに基 づいたさらなる改良を行っていきたいと考えてい る・

#### 参考文献

[1] Kimura, T.D. "Hyperflow: A visual Programming Language for Pen Computers," Proceedings of 1992 IEEE Work shop on Visual Lunguages, Seattle, Washington, September 1992,pp 12.5132.

[2] Citrin, W., "Requirements for Graphical Front Ends for Visual Languages", IEEESymposiumon Visual Languages, pp. 142-150, Bergen, Norway, August 1993.

[3] Apte, Ajay and Takayuki Dan Kimura. A Comparison Study

of the Pen and the Mouse in Editing Graphic Diagrams. Proceedings of Visual Languages 1993 Conference, Bergen, Norway, 1993.

[4] I. Scott MacKenzie and S. Zhang. "The Immediate Usability of Graffiti". Proceedings of Graphis Interface '97, Canadian Information Processing Society. 1997. pp. 129-137.

[5] Palm Products - How to Enter Data into a Palm Handheld.2003. Available from

#### http://www.palm.com/products/input/.

[6] Catrambone, R., Stasko, J. T., & Byrne, M. (1996). Do algorithm animations aid learning? TR GIT-GVU-96-18. GVU Center, Georgia Tech, Atlanta, GA.